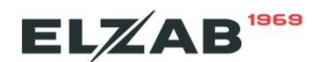

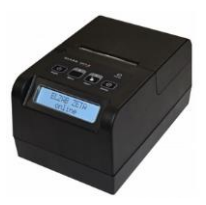

## Instalacja sterownika RNDIS drukarki Elzab Zeta ONLINE w systemie Windows

RNDIS czyli Remote Network Driver Interface to protokół Microsoft który tworzy wirtualną kartę sieciową (Ethernet) z wykorzystaniem interfejsu USB drukarki.

UWAGA: W trybie RNDIS drukarka <u>nie będzie</u> komunikowała się z komputerem poprzez wirtualny port COM. W omawianym trybie drukarka będzie komunikowała się z Repozytorium w trybie wirtualnej karty sieciowej oraz może komunikować się z programami sprzedaży poprzez numer IP.

W celu uruchomienia w drukarce Elzab Zeta trybu RNDIS należy:

1. Uaktywnić opcje ETHERNET w Menu drukarki:

2 USTAWIENIA > 1 PARAM. TRANS. > 1 UST. SPRZĘTOWE> 2 UST. SIECIOWE > 1 USB > 1 + ETH WŁĄCZONY

## 2. Podłączyć drukarkę po interfejsie USB

Sterownik w systemie Windows powinien zostać automatycznie zainstalowany, jeżeli nie należy podać ścieżkę inf do rozpakowanego sterownika hccrndis\_win7\_8\_10.inf http://www.elzab.com.pl/download/program/hccrndis\_win7\_8\_10.zip

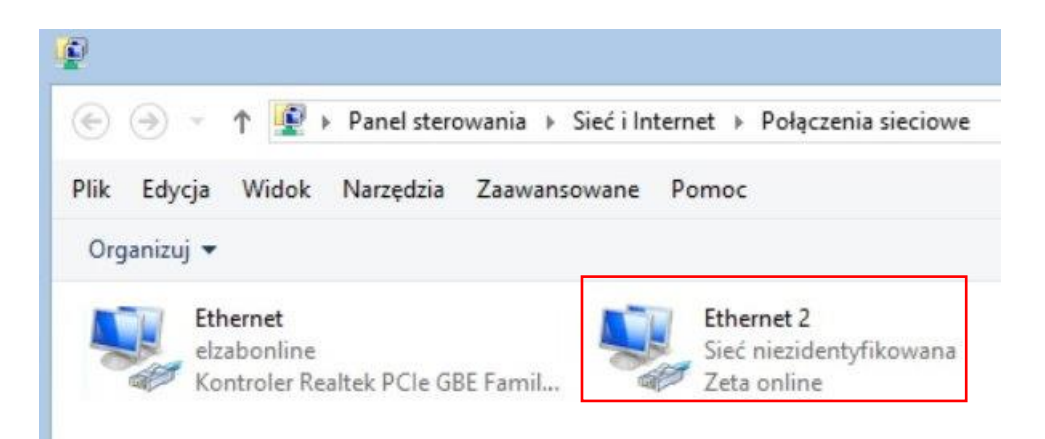

Rys1. Widok "Połączeń sieciowych po instalacji sterownik RNDIS drukarki Zeta ONLINE

## 3. Dokonać konfiguracji Sterownik RNDIS po stronie systemu Windows, przykład:

- **Ethernet** połączenie karty sieciowej komputera (może być inny interfejs np. WiFi), na tym interfejsie komputer komunikuje się z siecią Internet
- Ethernet 2 połączenie wirtualnej kary sieciowej drukarki Zeta ONLINE RNDIS

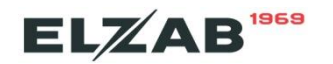

3.1. Udostępniamy połączenie sieciowe "Ethernet" wirtualnej karcie sieciowej "Ethernet 2"

| Kont | Wyłącz<br>Stan<br>Diagnozuj<br>Połączenia mostkowe<br>Utwórz skrót<br>Usuń | Sieć niezidentyfikowani<br>Zeta online | Udostępnianie połączenia internetowego  Zezwalaj innym użytkownikom sieci na łączenie się poprzez połączenie internetowe tego komputera  Połączenie sieci domowej:  Ethemet 2  Wybierz połączenie sieci prywatnej  Wi-Fi VEthernet 2  Ustawienia |
|------|----------------------------------------------------------------------------|----------------------------------------|----------------------------------------------------------------------------------------------------|
|      | Właściwości                                                                |                                        |                                                                                                    |

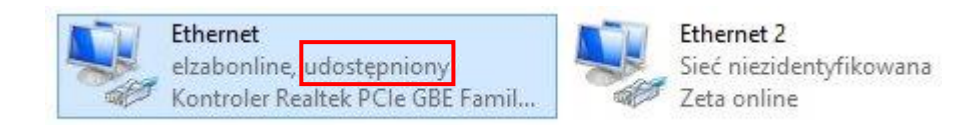

**3.3** Wpisać numer IP i maskę wirtualnej karcie sieciowej RNDIS jak niżej (dopasowane do fabrycznych ustawień drukarki Zeta ONLINE):

| Ethe                                                                                                    | ernet                                                                                                    | Ethernet 2   |                                    |
|----------------------------------------------------------------------------------------------------|----------------------------------------------------------------------------------------------------|--------------|------------------------------------|
| elza<br>Kon                                                                                                    | Ibonline, udostępniony<br>htroler Realtek PCle GBE Famil                                                                                          | Sieć<br>Zeta | Wyłącz<br><b>Stan</b><br>Diagnozuj |
| · · · · · · · · · · · · · · · · · · ·                                                                                                    |                                                                                                    | × 8          | Połączenia mostkowe                |
| IWOSCI: Protokoł I                                                                                                    | Internetowy w wersji 4 (TCP/IPV                                                                                                    |              | Utwórz skrót                       |
| ne                                                                                                    |                                                                                                    |              | Usuń                               |
| v odpowiedniej konfigur:                                                                                                    | acii sieci możesz automatycznie uzyskać                                                                                                    | <b>()</b>    | Zmień nazwę                        |
| bedne ustawienia proto                                                                                                    | okołu IP. W przeciwnym wypadku musisz                                                                                                    |              |                                    |
| skać ustawienia protoko                                                                                                    | okołu IP. W przeciwnym wypadku musisz<br>ołu IP od administratora sieci.                                                                          |              | Właściwości                        |
| yskać ustawienia proto<br>Uzyskaj adres IP auto                                                                                                    | okołu IP. W przeciwnym wypadku musisz<br>ołu IP od administratora sieci.<br>matycznie                                                             | 0            | Właściwości                        |
| <ul> <li>v oboviedniej koningura</li> <li>vzbędne ustawienia protoko</li> <li>v uzyskaj adres IP auto</li> <li>U zyskaj adres IP auto</li> </ul>                                                                                                    | okołu IP. W przeciwnym wypadku musisz<br>ołu IP od administratora sieci.<br>matycznie<br>dresu IP:                                                |              | Właściwości                        |
| <ul> <li>Vojovije u lej vojnogo i poslavaj poslavaj p</li></ul> | okołu IP. W przeciwnym wypadku musisz<br>ołu IP od administratora sieci.<br>matycznie<br>dresu IP:<br>192 . 168 . 73 . 2                          |              | Właściwości                        |
| <ul> <li>Uzyskaj adres IP auto</li> <li>Uzyskaj adres IP auto</li> <li>Užyj następującego ad<br/>Adres IP:</li> <li>Maska podsieci:</li> </ul>                                                                                                    | okoku IP. W przeciwnym wypadku musisz<br>oku IP od administratora sieci.<br>matycznie<br>dresu IP:<br>192 . 168 . 73 . 2<br>255 . 255 . 255 . 252 |              | Właściwości                        |

**3.4.** Dokonać konfiguracji RNDIS po stronie menu drukarki Zeta ONLINE, przykład w oparciu o powyższe ustawienia. W przykładzie przyjęto domyślne ustawienia drukarki czyli IP drukarki to 192.168.73.1, gdzie IP sterownika RNDIS to 192.168.73.2

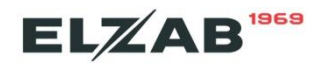

```
2 USTAWIENIA > 1 PARAM. TRANS. > 1 UST. SPRZĘTOWE> 2 UST. SIECIOWE >

> 1 USB > 1 + ETH WŁĄCZONY

2 + BRAMA DOMYŚ

3 ADRES IP -> 192.168.73.1

4 BRAMA -> 192.168.73.2

5 MASKA -> 255.255.252

6 IP DNS -> 1.1.1.1

7 IP DNS ALT. -> 8.8.8.8

Wyłączyć bramę dla interfejsu Wifi
```

```
2 USTAWIENIA > 1 PARAM. TRANS. > 1 UST. SPRZĘTOWE> 2 UST. SIECIOWE > 2 MODUŁ WEW.>1 UST.WIFI
4 - BRAMA DOMYŚ.
```

Po naciśnięciu na drukarce klawisza "**Status**" przy prawidłowym połączeniu powinna widnieć informacja: LANi, informacja LAN! oznacza, że drukarka nie ma dostępu do Internetu, należy sprawdzić ustawienia patrz punkt 3.4 oraz konfigurację sterownika Windows, patrz punkt 3.1-3.3

**3.5.1** Lokalny test połączenia z drukarką za pomocą programu serwisowego Stampa ftp://ftp.elzab.com.pl/serwis/stampa.zip po numerze IP, domyślny port tcp: 1001

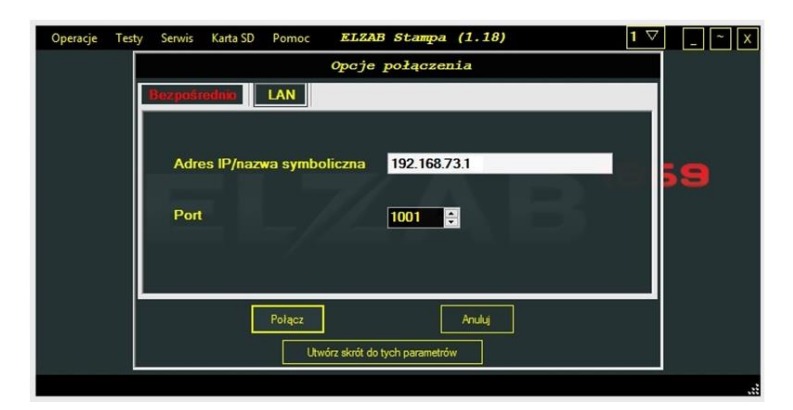

Rys2. Opcje połączenia programu Stampa – interfejs LAN

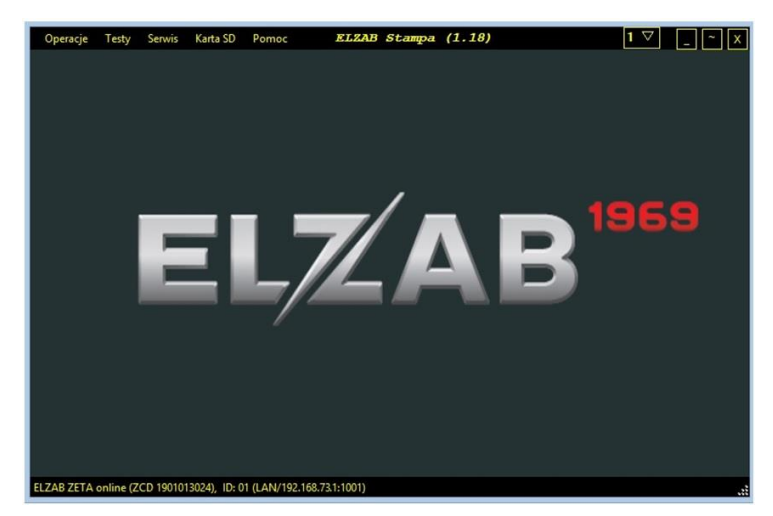

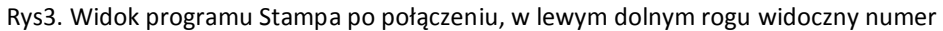

## 3.5.2 Test połączenia z Repozytorium (Internetem)

Z menu lokalnego drukarki wybrać 3 F. KOMUNIKACJI USTAWIENIA > **3 TEST REPO\_CPD** lub po połączeniu programem Stampa, z programu wybrać Serwis> Ping serwera CPD